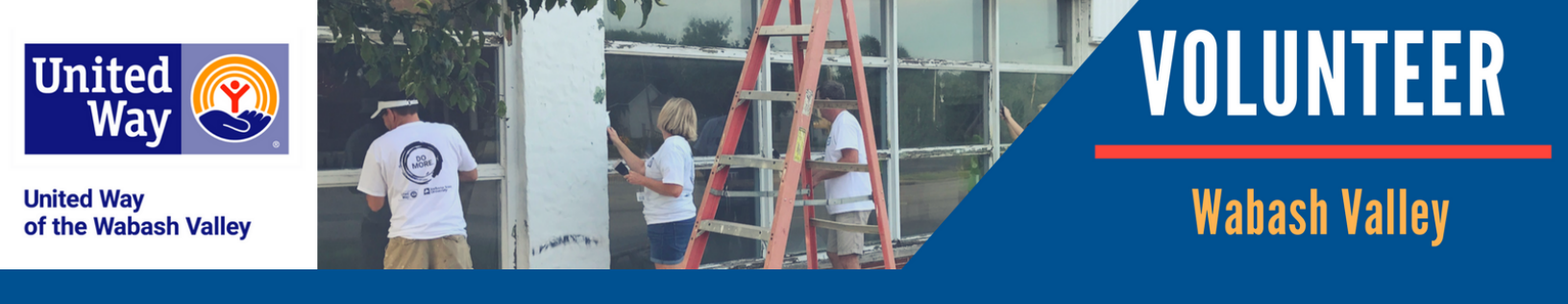

# AGENCIES - REGISTERING YOUR AGENCY, LISTING NEEDS, AND VIEWING RESPONSES

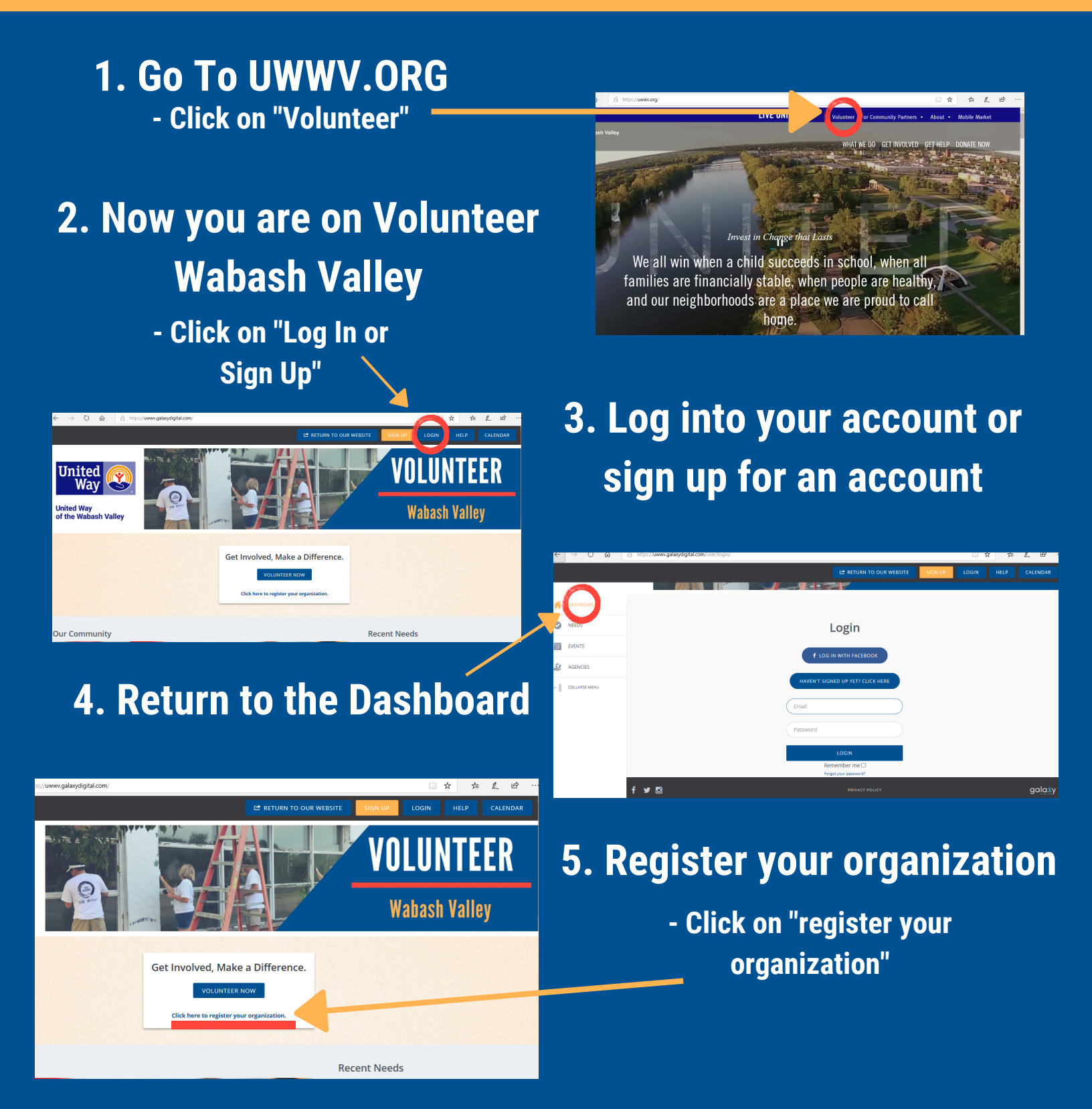

# 6. Follow prompts and complete the fields.

é.

EVENTS

COLLAPSE MEN

Agency Logo

| _  |               |                                                                                        |  |  |  |  |  |  |  |
|----|---------------|----------------------------------------------------------------------------------------|--|--|--|--|--|--|--|
|    |               | C RETURN TO OUR WEBSITE SIGN UP LOGIN HELP CALENDA                                     |  |  |  |  |  |  |  |
| ŝ  | DASHBOARD     |                                                                                        |  |  |  |  |  |  |  |
| Þ  | NEEDS         | Sign Op Your Agency<br>Once your request is reviewed, you will receive                 |  |  |  |  |  |  |  |
| 17 | EVENTS        | an email with instructions on how to manage<br>your profile.                           |  |  |  |  |  |  |  |
| 2  | AGENCIES      | Looking for the Volunteer sign-up form? Click here.                                    |  |  |  |  |  |  |  |
|    | COLLAPSE MENU | Agency Name (Required)<br>Agency Manager Email (Required)<br>Address Line 1 (Required) |  |  |  |  |  |  |  |

MY AGEN Y 🔳 🖆

Agency Managers

#### 7. Access your agency

- Click on "My Agency"

8. Edit your Agency - Click on "Edit"

United Way of the Wabash Valley

Upload your logo

🔀 Click here to open Agency Manager's Toolbox

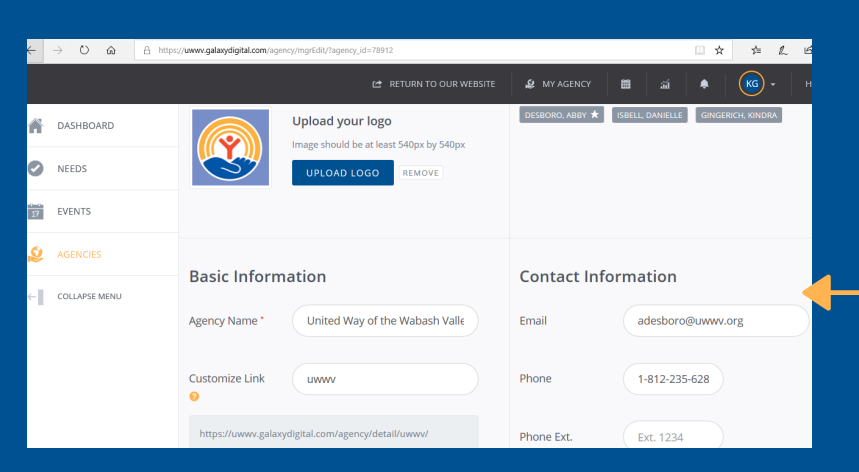

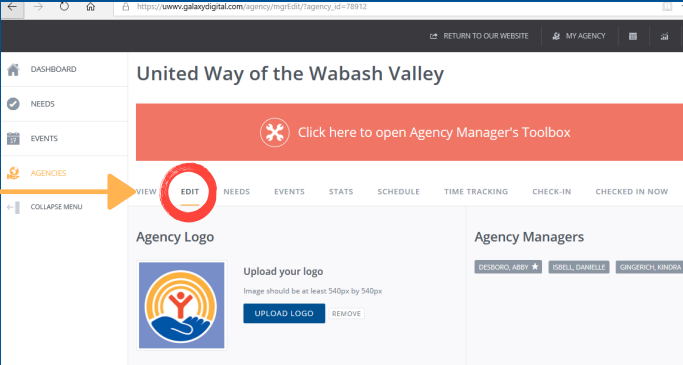

9. Edit your Agency - Customize your agency using the blanks they provide.

#### 10. Access your Needs - Click on "Needs"

|               |                                                                                   | RN TO OUR WEBSITE 🤹 MY AGENCY 🛅 🖼               |  |  |  |  |
|---------------|-----------------------------------------------------------------------------------|-------------------------------------------------|--|--|--|--|
| A DASHBOARD   | United Way of the Wabash Valley                                                   |                                                 |  |  |  |  |
| NEEDS         |                                                                                   |                                                 |  |  |  |  |
| EVENTS        | Click here to open Agency Manager's Toolbox                                       |                                                 |  |  |  |  |
| S AGENCIES    |                                                                                   | TRACKING CHECK IN CHECKED IN NOW                |  |  |  |  |
| COLLAPSE MENU |                                                                                   | Incented in now                                 |  |  |  |  |
|               | Agency Logo                                                                       | Agency Managers                                 |  |  |  |  |
|               | Upload your logo<br>Image should be at least S40pt by S40pt<br>UPLOAD LOGO BEMOVE | DESORO, ABRY 🖈 ISBELL DAMELLE GINGERICH, INNORA |  |  |  |  |

# 11. Click on "Add New Need"

- Opens the Create Need form

|     |               |                              |                                                 |                         |               |           |                | • 🐻 -        |   |  |  |  |
|-----|---------------|------------------------------|-------------------------------------------------|-------------------------|---------------|-----------|----------------|--------------|---|--|--|--|
| fi  | DASHBOARD     | VIEW EDIT                    | NEEDS EVENTS                                    | STATS SCHEDULE          | TIME TRACKING | CHECK-IN  | CHECKED IN NOW |              |   |  |  |  |
| 0   | NEEDS         | Manage Needs                 |                                                 |                         |               |           |                |              |   |  |  |  |
| 171 | EVENTS        |                              | PORT RESPONSES                                  | ORT NEEDS SHOW INACTIVE | SHOW EXPIRED  |           |                | ADD NEW NEED |   |  |  |  |
| 2   | AGENCIES      |                              |                                                 |                         |               |           |                | Table P      | / |  |  |  |
| -   | COLLAPSE MENU | D •                          | NEED TITLE .                                    | PF                      | IVACY • IN    | TIATIVE . | DATE .         | STATUS .     |   |  |  |  |
|     |               | su1603                       | Mobile Market Assista<br>Edit   Responses   Vie | ant Pu                  | blic          |           | is Ongoing     | Active       |   |  |  |  |
|     |               |                              |                                                 |                         |               |           |                |              |   |  |  |  |
|     |               |                              |                                                 |                         |               |           |                |              |   |  |  |  |
|     |               | Manually Add a Need Response |                                                 |                         |               |           |                |              |   |  |  |  |
|     |               | Select a Need                |                                                 |                         |               |           |                |              |   |  |  |  |

## **12. Complete the fields in the form**

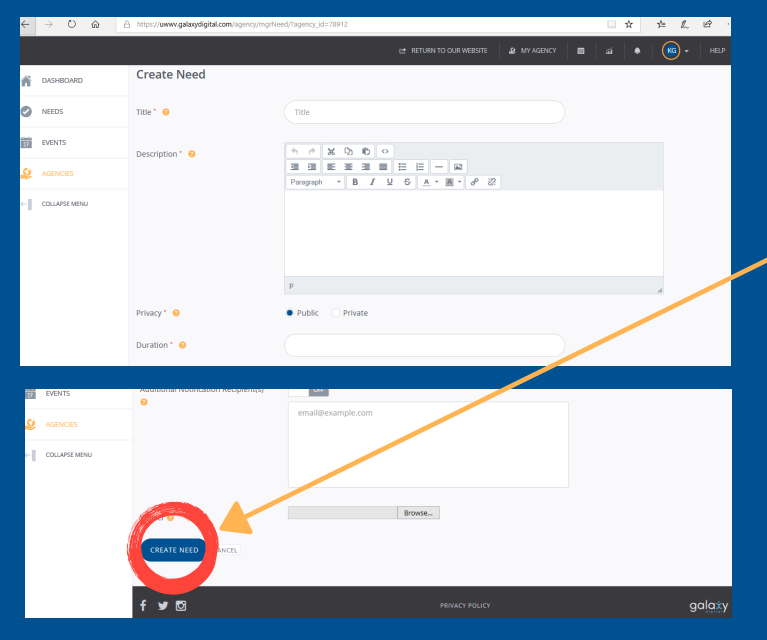

#### 14. View your responses - Click on "Responses"

#### 13. Click on "Create Need" - Now your need has been

successfully created

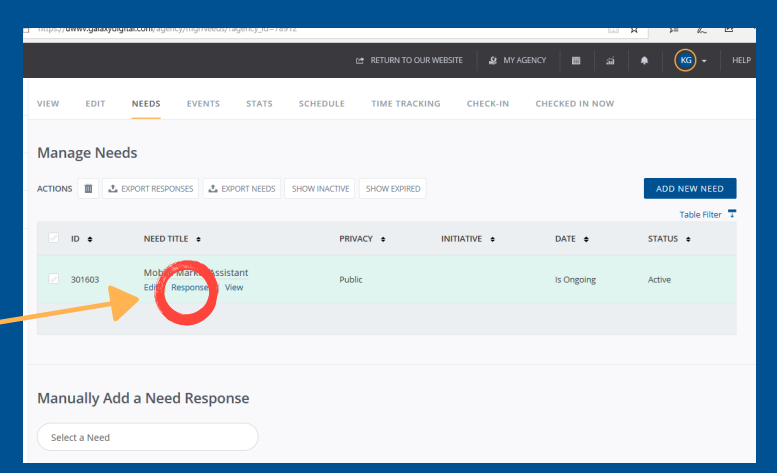

## **15. Export Responses**

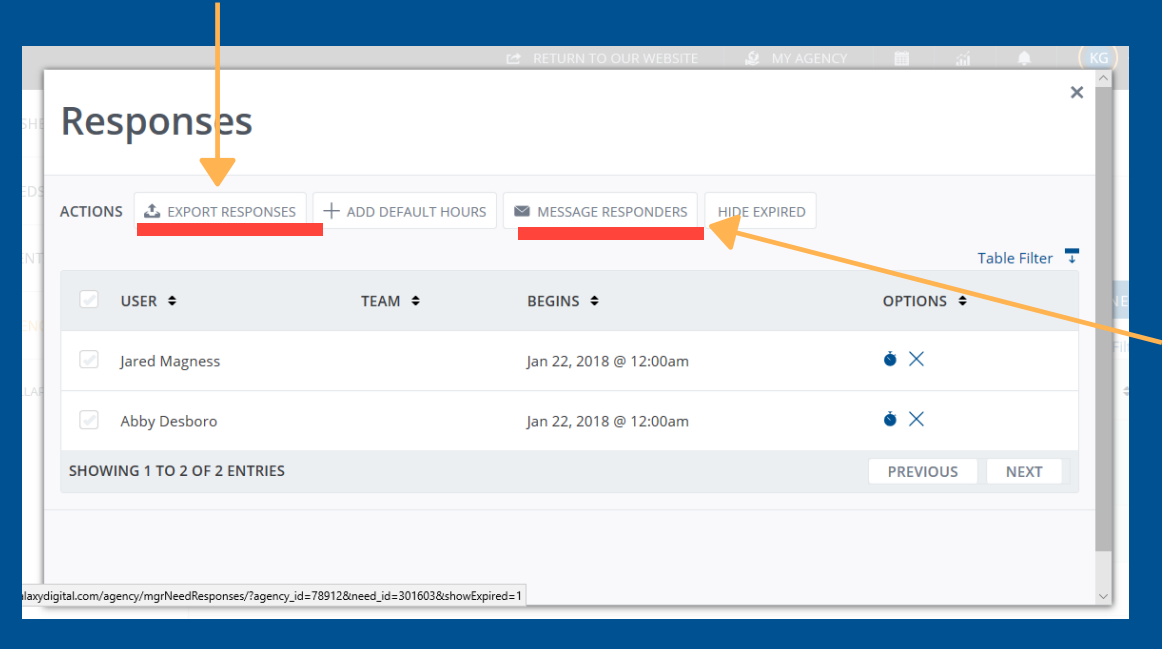

# OR

# 15. Message Responders